### UAB Universitat Autònoma de Barcelona Escola de Formació Permanent

### Pla Formatiu "Aprenent al Campus" Programa UNIVERSITAT A L'ABAST

# INSTRUCCIONS PER A LA MATRICULACIÓ VIRTUAL

## ABANS DE COMENÇAR:

- Assegureu-vos de tenir el DNI escanejat per tal d'adjuntar-lo quan el programa us el demani.
- Si penseu fer el **pagament amb targeta bancària**, tingueu present que moltes entitats bancàries demanen confirmar el pagament al moment mitjançant l'aplicació per al telèfon mòbil. Assegureu-vos de tenir descarregada l'aplicació de l'entitat bancària i conèixer les claus d'accés.
- Si disposeu de Número d'Identificació Universitari (NIU o NIA), confirmeu abans que la contrasenya funciona correctament. Si no és així, la podeu restablir a: <u>https://oim.uab.es/opwd</u>
- Entreu a <u>www.uab.cat/sia</u>. Accedir a l'apartat ALUMNAT DE RESTA D'ESTUDIS. Dins el bloc ESCOLA DE POSTGRAU, haureu de seleccionar l'opció de matrícula que correspongui en funció de si disposeu de Número d'Identificació Universitari (NIU o NIA):

| UAB<br>Serveis i tràmits                                                       | en línia                                                                          |                                         | ALUMNAT DE RESTA<br>DESTUDIS<br>PDI PAS                                                                                                    |
|--------------------------------------------------------------------------------|-----------------------------------------------------------------------------------|-----------------------------------------|----------------------------------------------------------------------------------------------------|
| Cultura en Viu                                                                 | Escola de Postgrau                                                                | Servei de llengües                      |                                                                                                    |
| 🔴 Automatricula Cultura en Viu amb NIU 🏧 🌨                                     | PREINSCRIPCIÓ                                                                     | Simtest: Prova de nivell d'idioma       | Nou avfat                                                                                                    |
| 🔵 Registra'm Automatricula Cultura en Viu sense NIU 🔤 🗮                        | <ul> <li>Preinscripció de másters, postgraus i cursos propis sense NIU</li> </ul> | Serveis                                 | Matrícula 2021-22         Asans de fer la tevia automatrícula verifica aggreguan pots feria.         Poteus fer una simulació dei preu de la vostra matrícula aggre         Consulteu més informació de la matrícula aggre         Describu affizzar asuesta abgina com a portar d'inici als serveis oderts i<br>no memoritzeo adreces concretes. D'aquesta manera els possibles cannos<br>interna es podran nealizar de forma transpierent.         Connexió https         Laccés a determinatos serveis requireira que el vostite proveidor d'accés a<br>internet permeti la connexió https en ports offerente a restainar (443).         Canvi periódic paraula de pasa         Discorda mola política de sequertat informática establerta a la UAB, un<br>recordem la conveniencia de canadas periódicamente la paraula de pasa         Discorda mola política de sequertat informática establerta a la UAB, un<br>recordem la conveniencia de canadas periódicamenta la paraula de pasa |
| 🔵 Preinscripció a cursos Cultura en Viu amb NIU 🔛 👥                            | Preinscripció de másters, postgraus i cursos propis amb NIU                       | Campus Virtual de la LIAR               |                                                                                                    |
| 🔵 Preinscripció a cursos Cultura en Viu sense NIU 🔤 👥                          |                                                                                   | Transparència del Pla docent            |                                                                                                    |
| Institut de Ciències de l'Educació                                             | MATRÍCULA                                                                         | Consulta d'horaris                      |                                                                                                    |
| 🔵 Automatricula ICE amb NIU 🏧 👥                                                | Matricula de màsters, postgraus i cursos propis sense NIU                         | Gestió de paraula de pas                |                                                                                                    |
| 🕘 Registra'm Automatricula ICE sense NIU 📼 🌨                                   | Matricula de másters, postgraus i cursos propis amb NIU                           | Manteniment dades personals             |                                                                                                    |
| UAB SUMMER SCHOOL                                                              |                                                                                   | Peticions de serveis informàtics        |                                                                                                    |
| <ul> <li>Matricula UAB Barcelona Summer School - Primer Període amb</li> </ul> | PAGAMENT                                                                          | Sigm@-Utilitats                         |                                                                                                    |
| NU                                                                             | 🕘 Pagaments per TPV 🔤 👥                                                           | Accés al Webmail PDI/PAS                |                                                                                                    |
| Matricula UAB Barcelona Summer School - Primer Període sense     NIU      NIU  | CONSULTA D'EXPEDIENT                                                              | Accés a Correu Alumnes (e-campus)       |                                                                                                    |
| Matricula UAB Barcelona Summer School - Segon Periode amb                      | Consulta de l'expedient académic (Estudis propis)                                 | Sol-licitud de la targeta universitària |                                                                                                    |
| Matricula UAB Barcelona Summer School - Segon Periode sense                    | FUAB Formació                                                                     | Activació de la targeta universitària   |                                                                                                    |
| Observatori per a la Igualtat                                                  | <ul> <li>Preinscripció a màsters i postgraus sense NIU</li></ul>                  |                                         |                                                                                                    |
| 🔴 Automatricula Observatori per a la igualtat amb NiU 🏧 🔍                      | 🔵 Preinscripció a màsters i postgraus amb NiU 📼 🌨                                 |                                         |                                                                                                    |
| Registra'm Automatricula Observatori per a la Igualtat sense NIU               | MATRÍCULA                                                                         |                                         |                                                                                                    |

- o Matrícula de màsters, postgraus i cursos propis AMB NIU
- Matrícula de màsters, postgraus i cursos propis SENSE NIU. Us demanarà les dades personals per generar el NIU i la paraula de pas. ANOTEU-LOS PER TAL D'UTILITZAR-HO POSTERIORMENT.

→ L'usuari és el vostre NIU. La paraula de pas es pot crear, recuperar o modificar a: https://oim.uab.es/opwd

#### UAB Universitat Autònoma de Barcelona Escola de Formació Permanent

| 2. Us demanarà triar l'Estudi a matricular.                                                                                                    |                                                                                                    |  |  |
|----------------------------------------------------------------------------------------------------|----------------------------------------------------------------------------------------------------|--|--|
| Cal prémer on diu " <i>prémer aquí per seleccionar un estudi</i> ". Encara no apareixeran les assignatures, primer cal seleccionar el <b>tipus d'estudi</b> :                                               |                                                                                                    |  |  |
| Atta de nova matrícula         Gestió de matrícules prèvies (0)         Centre de notificacions                                                                                                    |                                                                                                    |  |  |
| Alta de nova matrícula                                                                                                    |                                                                                                    |  |  |
| <ul> <li>A continuació es mostra la llista d'es</li> </ul>                                                                                                    | tudis que tenen actualment un període de matrícula obert. Selecciona l'estudi en el que desitgis realitzar la matrícula, i tot seguit fes clic en alta de nova matrícula per iniciar el procés de matrícula. |  |  |
| Tipus estudi:                                                                                                    | Seleccioneu el tipus d'estudi a matricular 🦻                                                                                                    |  |  |
| Estudi a matricular:                                                                                                    | • Ha de seleccionar un tipus d'estudi per mostrar els estudis d'aquest tipus                                                                                                    |  |  |
|                                                                                                    | Atta de nova matrícula                                                                                                    |  |  |
| - Per a assignature<br><b>2475/2</b>                                                                                                    | es de grau, triar: " <b>Univ. Abast - Aprenent al Campus</b> " i seleccionar l'estudi a matricular:<br>7 - Universitat a l'Abast. Assignatures d'Estudis Oficials 2025-2026"                                 |  |  |
| - Per a seminaris d                                                                                                    | o monogràfics, triar: " <b>Univ. Abast – Formació Pròpia</b> " i seleccionar l'estudi que us interessi.                                                                                                    |  |  |
| Un cop seleccionat, clicar: 💽 Alta de nova matrícula                                                                                                    |                                                                                                    |  |  |
| 3. Reviseu les dade                                                                                                    | es personals.                                                                                                    |  |  |
| → A l'apartat final amb informació sobre les dades personals, cal prémer "Llegiu per acceptar" i després<br>"acceptar". Si no es prem primer Llegiu per acceptar, no es marcarà acceptar.                   |                                                                                                    |  |  |
| 4. Escolliu les assig                                                                                                    | gnatures <sup>1</sup> .                                                                                                    |  |  |
| $\rightarrow$ Les podeu trobar utilitzant el buscador ( <b>Crtl + F</b> ), introduint el codi de l'assignatura.                                                                                             |                                                                                                    |  |  |
| 5. Marqueu les taxes de matriculació.                                                                                                    |                                                                                                    |  |  |
| Apareixen com una assignatura més (la primera o la última, en funció del vostre navegador).                                                                                                    |                                                                                                    |  |  |
| → <u>Si no marqueu les taxes, no podreu continuar el procés</u> .                                                                                                    |                                                                                                    |  |  |
| 6. Realitzeu el paga                                                                                                    | iment. Opcions:                                                                                                    |  |  |
| <ul> <li>a. <u>Transferència bancaria</u>. Al finalitzar el procés podreu descarregar un document on apareixerà el número de<br/>compte on cal fer l'ingrés i la quantitat a abonar.</li> </ul>             |                                                                                                    |  |  |
| b. <u>TPV</u> . Targeta bal<br>El pagame                                                                                                    | ncària. Podreu realitzar el pagament en el moment de la matrícula, o fer-ho més endavant.<br>nt s'haurà de realitzar abans dels 7 dies posteriors a la matrícula a través d'aquest <u>enllaç</u> .           |  |  |
| 7. RESUM DE LA M                                                                                                    | ATRÍCULA:                                                                                                    |  |  |
| Si és tot correcte, premeu confirmar.                                                                                                    |                                                                                                    |  |  |
| Ja estareu matriculats/des. Us apareixerà el document de matrícula per imprimir o descarregar. També el comprovant de pagament, o número de compte, segons la forma de pagament seleccionada.               |                                                                                                    |  |  |
| <ul> <li>Una còpia de la matrícula s'enviarà al vostre compte de correu UAB, que podeu consultar en el següent<br/>enllaç: <u>http://correu.uab.cat</u> (usuari: "NIU@uab.cat" + paraula de pas)</li> </ul> |                                                                                                    |  |  |
| L                                                                                                    |                                                                                                    |  |  |

Per a qualsevol **ajut tècnic** que necessiteu, podeu escriure a <u>efp.academica@uab.cat</u> (només per incidències tècniques), posar-vos en contacte amb nosaltres, al 689 168 921 (de dilluns a dijous, de 9,30 a 13h), o escrivint-nos a <u>universitat.abast@uab.cat</u>. DURANT EL MES D'AGOST NO S'OFERIRÀ SUPORT TÈCNIC.

<sup>&</sup>lt;sup>1</sup> Si teniu interès en tornar a matricular-vos d'assignatures ja cursades anteriorment, és possible que aquestes no apareguin a la llista. En aquest cas, haureu de realitzar la matrícula en modalitat presencial.